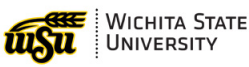

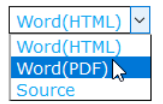

To print or export this document, click the drop down in the upper right of this screen and select either

Word (PDF) or Source.

# Avaya Voicemail

# **CONTENTS**

#### Voicemail Management on the Web

Logging In Listening to Messages Message Window Listen Through the Phone Forwarding Messages Additional Options Receive Voicemail in Email Mark Messages as Unplayed Personal Greetings

#### **Voicemail Management by Phone**

Listening to Messages Personal Greetings

# Voicemail Management on the Web

# **LOGGING IN**

To log in:

- 1. Go to: https://vmail.wichita.edu:10100/
- 2. Mailbox: enter Extension Number (four digits)
- 3. Password: voicemail password

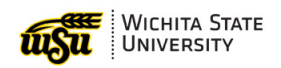

| Welcome to Avaya Aura Messaging | ×    |
|---------------------------------|------|
|                                 |      |
| -                               | 1    |
|                                 | - 11 |
| Mailbox                         | - 11 |
|                                 | - 11 |
| Password                        | - 11 |
|                                 | - 11 |
|                                 | -U   |
| Log in                          |      |
|                                 |      |

# LISTENING TO MESSAGES

New messages appear in a list form. To listen to a message:

- 1. Click on the message to select it
- 2. Click Play Message

OR

1. Double click on a message

|        | YA  | Aura Messagin | g Web Access         | Connected Log out (/) ?        |
|--------|-----|---------------|----------------------|--------------------------------|
| Messag | es  | Preferences   |                      |                                |
| Comp   | ose |               |                      | Delete Reply Reply all Forward |
|        |     |               |                      | Play message 🥒 Call sender     |
|        | •   | From          | Subject              | Received Duration              |
|        |     |               | مە Voice Message fro | om 2018/01/24 13:30:17 00:02   |
| -      |     |               |                      |                                |

### **Message Window**

After selecting Play Message or double clicking on a message, a new window will open. In this new window the following options are present:

- 1. Play/replay the message
- 2. Delete the message
- 3. Close the message without deleting
- 4. Forward the message

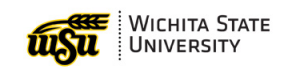

| Voice Message | from                | 3 🗵    |
|---------------|---------------------|--------|
|               | ← → … ·             |        |
| 2             | 4                   |        |
| Received:     | 2018/01/24 13:30:17 |        |
| From:         |                     |        |
| To:           |                     |        |
| Subject:      | Voice Message from  |        |
| 00:00         | -1)                 | -00:01 |
| _             |                     |        |

## Listen through Campus Phone

To listen to a message through phone:

1. In the message window, in the upper right corner, click on the computer image

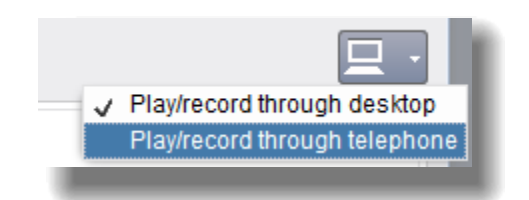

- 2. Select Play/record through telephone: the icon will change to a picture of a telephone
- 3. A pop up window will appear, with the extension number listed
- 4. Click Call to send the message to the phone, then pick up the phone to listen to the message
- 5. There may be a prompt to enter the voicemail password first

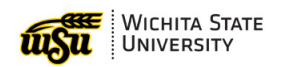

| Play on Phone          | ×    |
|------------------------|------|
|                        | Help |
| Play voice message on: | - 1  |
| • Extension:           |      |
| O Mobile:              |      |
| O Other:               |      |
| Call                   |      |
|                        |      |
|                        |      |
|                        |      |

Mobile listening is not an option that can be selected from this screen. However, if to listen to messages through a mobile phone, follow the directions in the last section: <u>Access Voicemail by Phone</u>.

#### **Forwarding Messages**

To forward a message:

- 1. On the Avaya home screen, select the message
- 2. Select Forward

| AV   | AYA   | Aura Messaging Web | Access                 | Con    | nected Log out      | ?          |
|------|-------|--------------------|------------------------|--------|---------------------|------------|
| Mess | ages  | Preferences        |                        |        |                     |            |
| Co   | mpose |                    |                        | Delete | Reply Reply all     | Forward    |
|      |       |                    |                        | 0      | Play message 🥥 Ca   | III sender |
|      | - Pr  | From               | Subject                |        | Received            | Duration   |
|      |       |                    | •• Voice Message from  |        | 2018/01/24 13:41:02 | 00:02      |
|      |       |                    | ••• Voice Message from |        | 2018/01/24 13:30:17 | 00:02      |
|      |       |                    |                        |        |                     |            |

- 3. A pop up window will appear
  - a. In the "To:" space, type the full name of the person to receive the forward
  - b. Then click on the button to the right to search

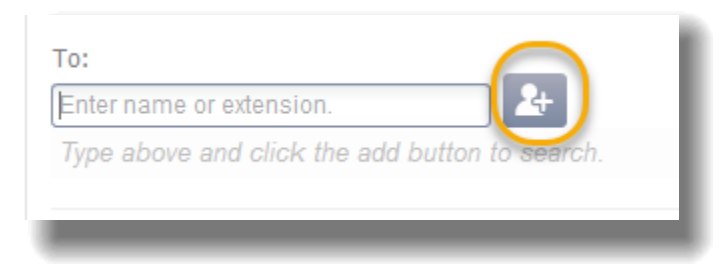

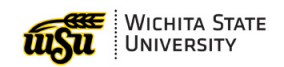

- 4. The name and extension will appear below the search field
- 5. Click Send to forward the message

| Send          |  |    |  |
|---------------|--|----|--|
|               |  |    |  |
| To:           |  |    |  |
| Enter name or |  | -+ |  |

There is also a Forward option in the Play Message popup window:

| oice Message from |                     |  |  |  |
|-------------------|---------------------|--|--|--|
| i r               |                     |  |  |  |
| Received:         | 2018/01/24 13:30:17 |  |  |  |
| From              |                     |  |  |  |

## **PERSONAL GREETINGS**

To manage personal greetings:

- 1. Select Preferences
- 2. On the left menu, select Greetings
- 3. Record Name by selecting either the red circle (record from computer) or green phone (record from extension)

• )

- a. If phone is selected, users will be asked to confirm the extension: when the phone rings, users will be prompted to enter the password
- b. Follow the voice prompts to record a greeting
- 4. Record Standard Greeting by selecting either the red circle (record from computer) or green phone (record from extension)

• )

- a. If phone is selected, users will be asked to confirm the extension: when the phone rings, users will be prompted to enter the password
- b. Follow the voice prompts to record a greeting

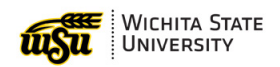

|                | a messaging        | 100700000                    |            |            |          |                  |                               |                      |
|----------------|--------------------|------------------------------|------------|------------|----------|------------------|-------------------------------|----------------------|
| Messages P     | references 🧧       |                              |            |            |          |                  |                               |                      |
|                |                    |                              |            |            |          |                  |                               |                      |
| General        | User Pref          | erences                      |            |            |          |                  |                               |                      |
| Notify Me      | Greetin            | igs                          |            |            |          |                  |                               | _                    |
| My Phone       | Names              | Description                  | Play       | Recor      | d        |                  |                               | _                    |
| Personal Lists |                    | Recorded Name                | N/A        | • ]        | 3        |                  |                               | _                    |
| Greetings 2    | Standard           | Greetings                    |            |            |          |                  |                               | _                    |
| Password       |                    | Description                  | Play       | Recor      | d Active | Enable<br>Expiry | Expiration D                  | ate/Tim              |
| Advanced       |                    | Personal<br>Extended Absence | ► 2<br>N/A | • )<br>• ) | 4        |                  | Jan 29, 201                   | в                    |
|                | Optional (         | Greetings                    |            |            |          |                  |                               |                      |
|                |                    |                              |            |            |          |                  |                               | Op                   |
|                | Greeting<br>number | Description                  |            | Play       | Record   | Active           | All/<br>Internal/<br>External | All/<br>Offic<br>Out |
|                |                    |                              |            |            |          |                  |                               |                      |

# **ADDITIONAL OPTIONS**

### **Receive Voicemail in Email**

Users have the option to receive voice messages in their email inbox. These messages will also continue to appear on the Avaya messaging web portal as well. To begin receiving messages in an email inbox:

- 1. On the Avaya Messaging home screen, select Preferences
- 2. On the left menu, select Notify Me
- 3. Check the box next to "Email me a notification" for each voice message
- Optional: Select "Include the Recording" to also receive the recording in the email inbox
   ➤ Caution: this will use mailbox space

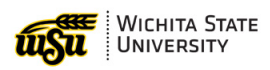

| AVAYA A        | ura Messaging Web Access Connected Log out                                                                                                    |
|----------------|----------------------------------------------------------------------------------------------------|
| Messages I     | Preferences 1                                                                                                    |
|                |                                                                                                    |
| General        | User Preferences                                                                                                    |
| Notify Me 2    | Notify Me                                                                                                    |
| My Phone       | To enable phone notifications, you must define a mobile phone or pager number to use. To set<br>up your mobile phone or pager number, go to the Mobile Phone or Pager section in the General |
| Personal Lists | preferences.                                                                                                    |
| Greetings      | Phone Notifications                                                                                                    |
| Password       | With a text message or page to:                                                                                                    |
| Advanced       | Mobile provider: Choose One                                                                                                    |
|                | Only for important messages                                                                                                    |
|                | Ignore broadcast messages                                                                                                    |
| (              | <b>3</b> Voice Email Notifications                                                                                                    |
|                | O Custom subject:                                                                                                    |
|                | Default subject                                                                                                    |
|                | To email addresses:                                                                                                    |
|                | 4 ≤ Include the recording                                                                                                    |
|                | Only for important messages                                                                                                    |
|                | ☐ Ignore broadcast messages                                                                                                    |
|                | Save                                                                                                    |
|                |                                                                                                    |

# Marking Messages as Unplayed

Similar to marking an email Unread, there is an option to mark a voice message as "unplayed."

- 1. In the Avaya Home screen, select the message
- 2. Right click, and select Mark as unplayed

| <br>             | 201 |
|------------------|-----|
| Reply            | 0.  |
| Reply all        |     |
| Forward          |     |
| Play message     |     |
| Edit subject     |     |
| Call sender      |     |
| Mark as played   |     |
| Mark as unplayed | Ու  |
| Delete           |     |
|                  |     |

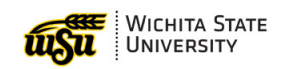

# Voicemail Management by Phone

# **LISTENING TO MESSAGES**

To access messages by phone:

- 1. Dial 8558 (on campus) or (316) 978 8558 (off campus)
- 2. Enter voicemail password when prompted
- 3. To listen to messages, Press 2
- 4. After message headers, press 0 to listen to the message
- 5. To delete a message, press \*D
- 6. To skip a message, press #

For a full list of touchtone options, see the Avaya Navigation Sheet.

## **PERSONAL GREETINGS**

To record personal greetings through the phone menu:

- 1. Dial 8558 (on campus) or (316) 978 8558 (off campus)
- 2. Enter voicemail password when prompted
- 3. For personal greetings options, Press 3
- 4. To record a personal greeting, press 1

For a full list of touchtone options, see the Avaya Navigation Sheet.

# AVAYA

# Avaya Aura<sup>®</sup> Messaging Audix<sup>®</sup> Quick Reference

Release 6.3.3 Issue 1 August 2015

#### Phone menu

| Key press        |  |  |  |  |
|------------------|--|--|--|--|
| Playing messages |  |  |  |  |
| 2                |  |  |  |  |
|                  |  |  |  |  |
| 0                |  |  |  |  |
|                  |  |  |  |  |
| #                |  |  |  |  |
| * - D            |  |  |  |  |
| 1 - 0            |  |  |  |  |
|                  |  |  |  |  |
|                  |  |  |  |  |
| 1                |  |  |  |  |
| 1                |  |  |  |  |
| 9                |  |  |  |  |
|                  |  |  |  |  |
| 6                |  |  |  |  |
| #                |  |  |  |  |
|                  |  |  |  |  |
| 1                |  |  |  |  |
|                  |  |  |  |  |
| 1                |  |  |  |  |
| 2 - 3            |  |  |  |  |
| * - D            |  |  |  |  |
|                  |  |  |  |  |

| Phone menu                                                              | Key press                      |  |  |  |  |
|-------------------------------------------------------------------------|--------------------------------|--|--|--|--|
| Approve recording                                                       | #                              |  |  |  |  |
| Selecting recipients                                                    |                                |  |  |  |  |
| 1. Enter recipient, then                                                | # — #                          |  |  |  |  |
| 2. Mark private                                                         | 1                              |  |  |  |  |
| 3. Mark priority                                                        | 2                              |  |  |  |  |
| Future Delivery                                                         | 3                              |  |  |  |  |
| Send                                                                    | #                              |  |  |  |  |
| Broadcast messages                                                      |                                |  |  |  |  |
| Review                                                                  | 9 - 1                          |  |  |  |  |
| Record                                                                  | 9 - 2                          |  |  |  |  |
| Delete                                                                  | 9 - 3                          |  |  |  |  |
| Manage greetings                                                        |                                |  |  |  |  |
| Play personal greeting                                                  | 3 - 0 - 1                      |  |  |  |  |
| Play extended absence greeting                                          | 3 - 0 - 2                      |  |  |  |  |
| Play optional greeting N (1<br>— 9)                                     | 3 - 0 - 3 - N                  |  |  |  |  |
| Record personal greeting                                                | 3 - 1 - 1                      |  |  |  |  |
| Record extended absence greeting                                        | 3 - 1 - 2                      |  |  |  |  |
| Record optional greeting N (1-9)                                        | 3 - 1 - 3 - N                  |  |  |  |  |
| Delete personal greeting                                                | 3 - 3 - 1                      |  |  |  |  |
| Delete extended absence greeting                                        | 3 - 3 - 2                      |  |  |  |  |
| Delete optional greeting N (1 – 9)                                      | 3 - 3 - 3 - N                  |  |  |  |  |
| Set rules for optional greeting N (1 – 9)                               | 3 - 5 - 3 - N                  |  |  |  |  |
| Activate greeting                                                       | 3 - 5                          |  |  |  |  |
| Set EAG expiry option when activating greeting                          | 3 - 5 - 2 - 7                  |  |  |  |  |
| Set EAG expiry option<br>after playing greeting, if<br>EAG is activated | 3 - 0 - 2 - 7                  |  |  |  |  |
| Set EAG expiry option<br>when scanning greeting, if<br>EAG is activated | 3 - 2 - 7                      |  |  |  |  |
| Set no EAG expiry                                                       | 3 - (0 / 5) - 2 - 7<br>- # - # |  |  |  |  |

| Phone menu                     | Key press           |
|--------------------------------|---------------------|
| Set EAG expiry date            | 3 - (0 / 5) - 2 - 7 |
|                                | #                   |
| Changing password              |                     |
| 1. From activity menu, press   | 5 — 4               |
| 2. Enter new password, then    | #                   |
| 3. Re-enter new password, then | #                   |
| Auto login                     |                     |
| Turn on                        | 5 - 6 - 1           |
| Turn off                       | 5 - 6 - 2           |
| Block messages                 |                     |
| Turn on Always                 | 5 - 7 - 1           |
| Turn off                       | 5 - 7 - 2           |
| Turn On while EAG              | 5 - 7 - 3           |
| Continue                       | 5 - 7 - #           |
| Transfer after greeting        | 5 - 7 - # - 1       |
| Disconnect after greeting      | 5 - 7 - # - 2       |
| Complete setup                 | 5 - 7 - # - #       |
|                                |                     |

| Key press<br>input | Key press values                                                                                                    |
|--------------------|----------------------------------------------------------------------------------------------------|
| mmdd               | <ul> <li>The supported values are:</li> <li>mm is month with a value between 1 to 12.</li> <li>dd is day with a value between 1 to 31.</li> <li>To enter the current day, press #.</li> </ul>                                                                                                    |
| time               | <ul> <li>Indicates the time. The supported formats are:</li> <li>12–h format as hhmmM, where: <ul> <li>hh is hour with a value between 0 to 12.</li> <li>mm is minute with a value between 0 to 59.</li> <li>M is meridian with the following values: <ul> <li>A for a.m. and P for p.m for English language.</li> <li>1 for a.m. and 2 for p.m for other languages</li> </ul> </li> </ul></li></ul> |

Table continues...

| Key press<br>input                            | Key press             | values                       |
|-----------------------------------------------|-----------------------|------------------------------|
|                                               | • 24-h forn           | nat as hhmm, where:          |
|                                               | - hh is ho<br>to 23.  | ur with a value between 0    |
|                                               | - mm is n<br>0 to 59. | ninute with a value between  |
|                                               | To enter 1<br>#.      | minute after midnight, press |
| Recording a call                              |                       | Key Press                    |
| To record an incoming call as a voice message |                       |                              |
| 1. To begin reco<br>press                     | rding,                | audix — rec                  |
| 2. To end record                              | ling, press           | audix — rec                  |
| User preferences in a Web browser             |                       |                              |
| As specified by your administrator            |                       |                              |

Some of these features may not be available in your organization. For details, contact your administrator.

# Active call transfer to a Messaging mailbox

#### Transferring a call to a Messaging mailbox from a telephone that has a Messaging mailbox

The steps to transfer a call varies with the telephone system you use.

- 1. During an active call, press **TRANSFER** or dial the keys or codes to transfer the call.
- 2. Enter your Messaging access number or press a preconfigured or a speed-dial button that automatically dials your Messaging access number.

Messaging access number is your pilot number.

- 3. When the system answers, press star (\*).
- 4. Enter the recipient's mailbox number.
- 5. To complete the transfer, press **TRANSFER** or hangup.

#### Transferring a call to a Messaging mailbox from a telephone that does not have a Messaging mailbox

The steps to transfer a call varies with the telephone system you use.

1. During an active call, press **TRANSFER** or dial the keys or codes to transfer the call.

- Enter your Messaging access number or press a preconfigured or a speed-dial button that automatically dials your Messaging access number.
   Messaging access number is your pilot number.
- 3. Enter the recipient's mailbox number.
- 4. To complete the transfer, press **TRANSFER** or hangup.

#### **Outlook menu**

| Button           | Description                                                                                  |
|------------------|----------------------------------------------------------------------------------------------|
| Play on PC       | Plays a voice message on your PC.                                                            |
|                  | Pauses, stops, rewinds, and fast-<br>forwards when the TUI plays the<br>message.             |
| 🗞 Play on Phone  | Plays a voice message on your deskphone or any other phone.                                  |
|                  | Replies to a voice message with a voice recording using any phone.                           |
| Voice Forward    | Forwards an existing voice message.                                                          |
| 🕵 Call Sender    | Calls the message sender from a phone. When you pick up the phone, the TUI dials the sender. |
| User Preferences | Opens the User Preferences webpage.                                                          |

#### 😵 Note:

For more information, visit <u>http://</u> <u>support.avaya.com/</u>

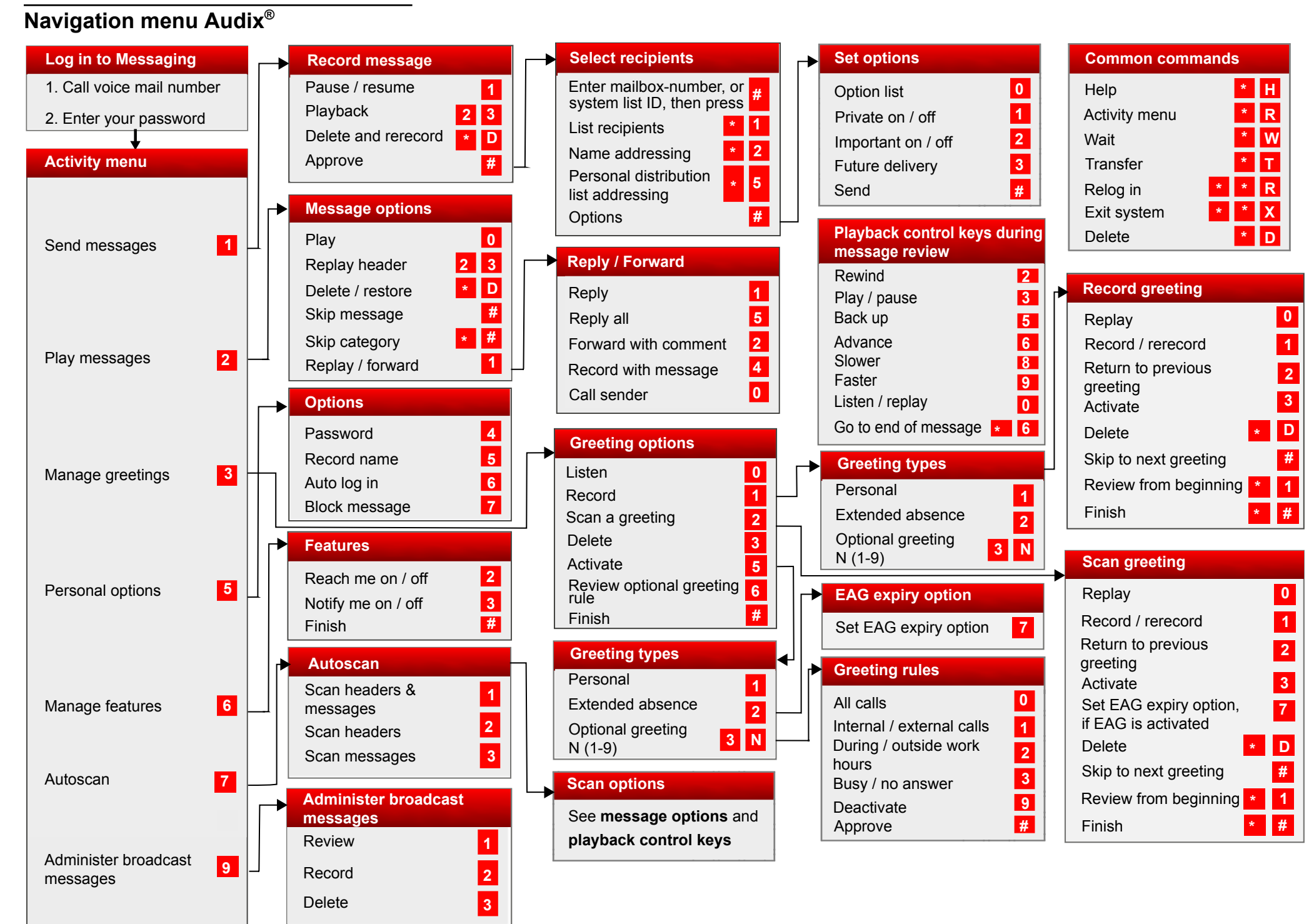

Some of these features may not be available in your organization. For details, contact your administrator.